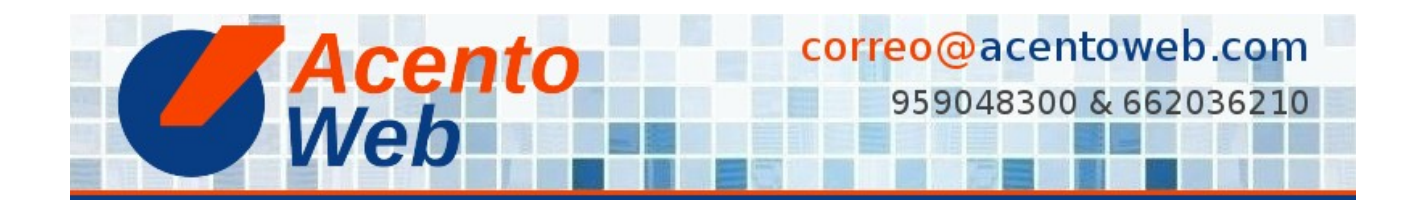

## CAMBIAR EL ESTADO DE UNA DIAPOSITIVA FTW SLIDER

Cómo cambiar el estado de una diapositiva a Privado o Publicado

Tipo: Guía | Materia: Sitio Web | Contenido: Plone | Versión: 4 » 4.3

- 1. Vaya a la carpeta en que se encuentra el carrusel FTW Slider que contiene la diapositiva cuyo estado desea modificar (puede ser la carpeta raíz del sitio o cualquier otra).
- 2. Contenidos.
- 3. Carrusel.
- 4. Diapositiva cuyo estado desea cambiar.
- 5. Visualizar (opcional).
- 6. Cambie el estado de la diapositiva:
  - Si está publicada y desea hacerla privada: Estado: Publicado => Retirar.
  - Si está en estado privado y desea **publicarla**: *Estado: Privado => Publicar*.

En sitios Plone con flujos de trabajo (*workflows*) avanzados, encontrará más opciones disponibles (*Borrador*, *Publicado internamente*, etc.).

Fuente: Cambiar el estado de una diapositiva FTW Slider (incluye vídeo)

## Contenido relacionado:

Plone FTW Slider Complementos Plone